# A Parent's Navigation Guide to Canvas

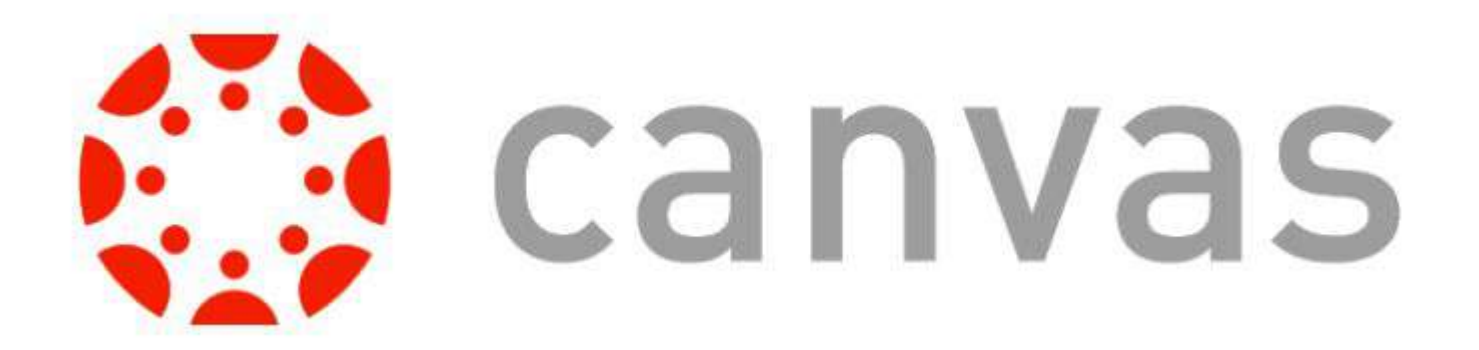

Please complete these steps using the web version of Canvas (can be done using Safari or Chrome on your phone as well).

**Step 1:** Go to the Melican homepage.

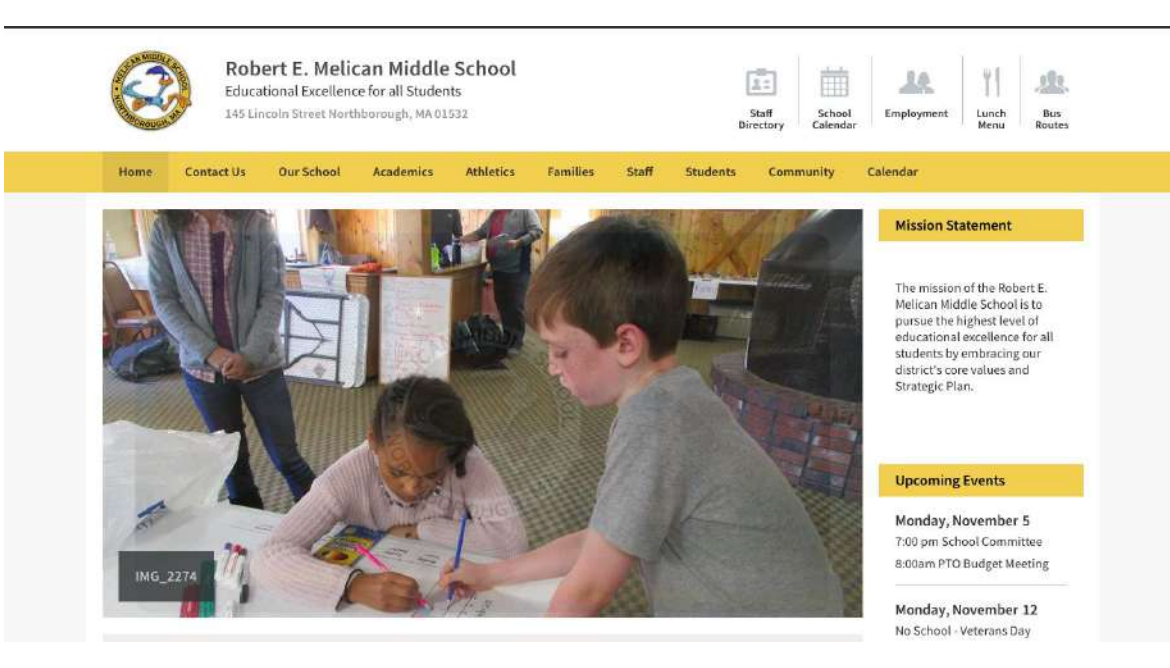

**Step 2:** Click on the "Students" tab Step 3: Click on the "Canvas" link Robert E. Melican Middle School 2: 10 Educational Excellence for all Students 145 Lincoln Street Northborough, MA 0153 Staff School Employment Lunch Bus Directory Calendar Menu Routes Home Contact Us Our School Academics Athletics Staff Students Community Calendar Family Canvas Mission Statement **Discovery Education** The mission of the Robert E. EverFi Melican Middle School is to pursue the highest level of educational excellence for all students by embracing our district's core values and Strategic Plan. **Upcoming Events** Monday, November 5 7:00 pm School Committee 8:00am PTO Budget Meeting IMG\_5444

> Monday, November 12 No School - Veterans Day

/insopro.instructure.com

#### **Step 4:** Click on the "Melican Parents/Guardians" link

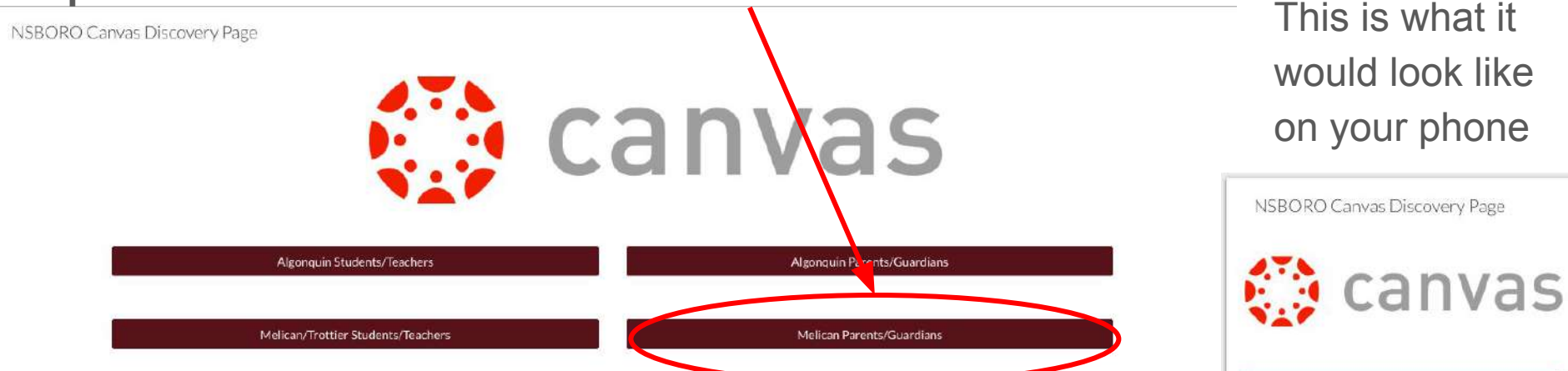

Algonquin Students/Teachers

Algonquin Parents/Guardians

Melican/Trottier Students/Teachers

Melican Parents/Guardians

**Step 5:** Click on the "Forgot Password?" link to set your password for the first time.

|   | North Dugh + Southoo                                       |
|---|------------------------------------------------------------|
|   | Login                                                      |
|   | Password                                                   |
| ( | Forgot Password? Log In                                    |
|   | Help Privacy policy Acceptable Use Policy Facebook Twitter |

**Step 6:** Type your login username which is your email address you have on file here at the school.

**Step 7:** Then click the "Request Password" button.

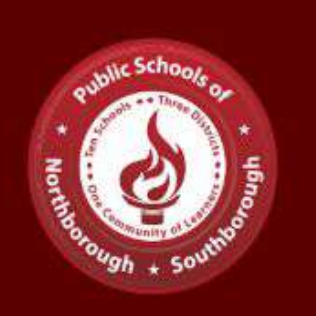

Enter your Login and we'll send you a link to change your password.

 Login

 Back to Login
 Request Password

 Help
 Privacy policy
 Acceptable Use Policy
 Facebook
 Twitter

 INSTRUCTURE

You will be redirected back to the login page and a confirmation message will appear at the top of the page.

**Step 8:** Check your inbox for an email that will look like this. Open the email.

Password confirmation sent to many @gmail.com. × Make sure you check your spam box. Login Password Forgot Password? Log In Privacy policy Acceptable Use Policy INSTRUCTURE

NSBoro - Canvas Forgot Password

Forgot Password: Canvas - You requested a confirmation of your pas...

Step 9: Click the link that says "Click here to set a new password"

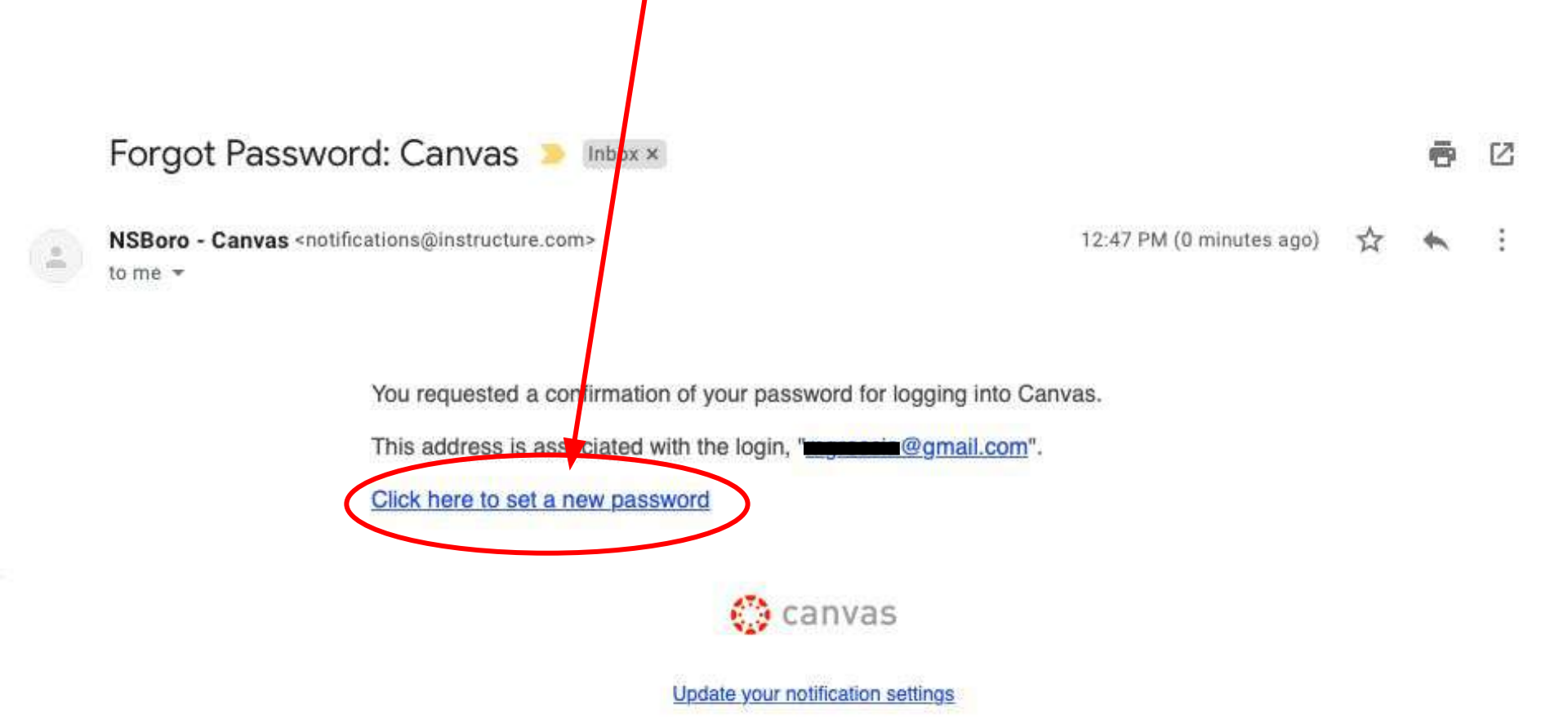

**Step 10:** Create your password. Type it once in each box then click the "Update Password" button. This will be your password to access Canvas on the web and using the app on your phone (if you wish to use the app).

After clicking the "Update Password" button, you will be redirected back to the login page and a confirmation message • will appear stating your password has been changed.

**Step 11:** Your password has been officially *r* set and you now can sign into Canvas.

Change login password for I

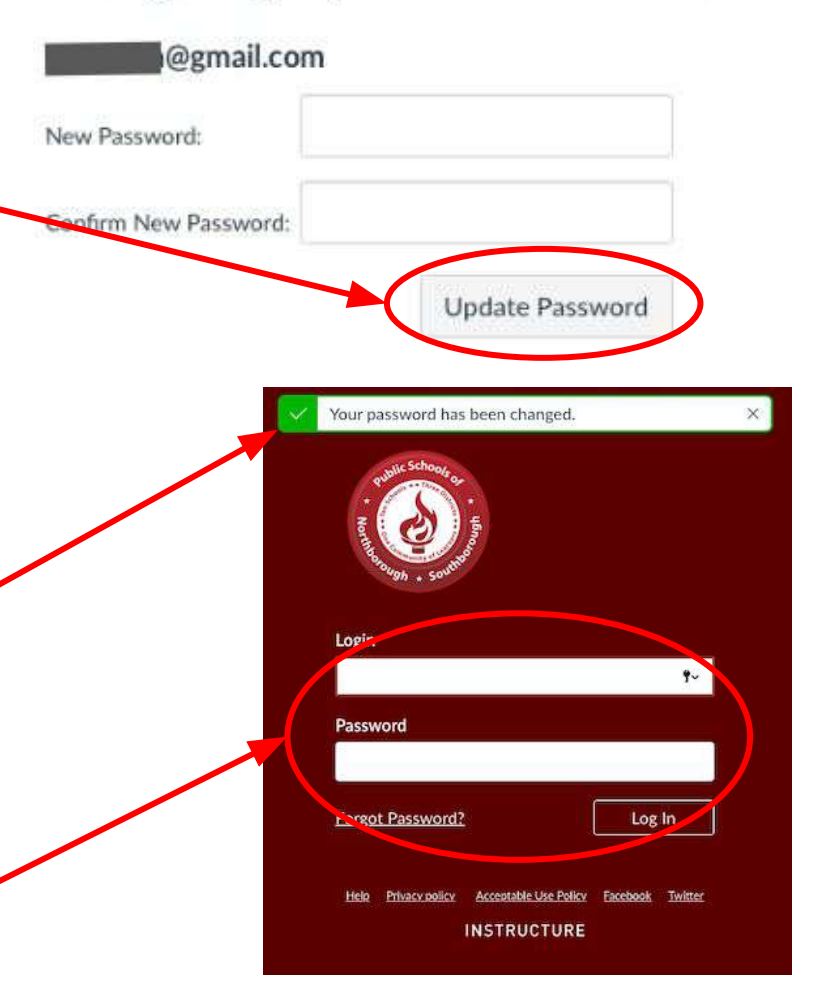

## **Email Notifications**

Please complete the following steps using the web version of Canvas as customizing your email notifications is not an option allowed through the app.

As soon as we link your child(ren)'s account to your account, you will begin receiving email notifications. Setting these email notifications will reduce the number of emails sent to your email address. It also allows you to focus on the content you deem most important.

**Step 1:** Click on "Account" from the maroon bar on the left hand side.

Step 2: Click on the blue "Notifications" link /

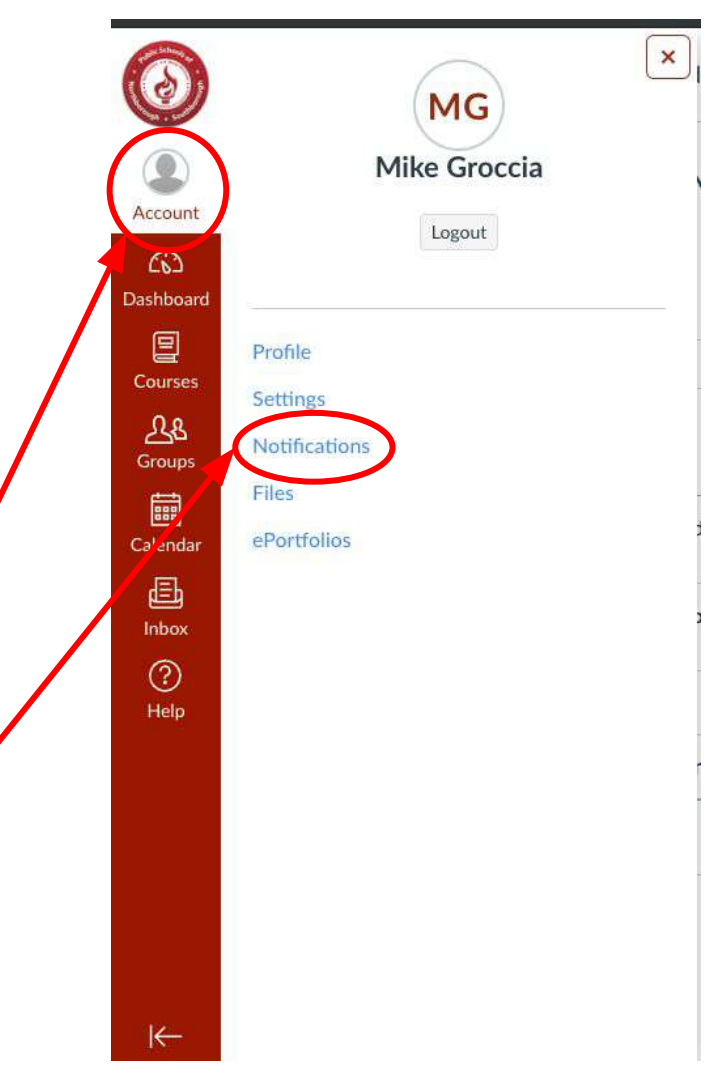

# **Email Notifications**

You are provided with a key of what each symbol means next to the "Course Activity."

Step 3: Scroll down the list of "course activities" and select the frequency of notifications for each activity. There is **NO** "save" or "update" button at the bottom. Once you select your option, it is saved.

| Profile     |                                                                        | and the second second second second |
|-------------|------------------------------------------------------------------------|-------------------------------------|
| Files       | V Notity me nght away U send daily summary i Send weekly summary X bon | ot send me anyth                    |
| Settings    | Course Activities                                                      | mgroccial                           |
| ePortfolios | Due Date                                                               | ~ 0                                 |
| Observing   | Grading Policies                                                       | ~ 0                                 |
|             | Course Content                                                         | ~ 0                                 |
|             | Files                                                                  | ~ (3)                               |
|             | Announcement                                                           | 0                                   |
|             | Announcement Created By You                                            | ~ 0                                 |
|             | Grading                                                                | 0                                   |
|             | Invitation                                                             | 0                                   |
|             | Submission Comment                                                     | V ()                                |
|             | Blueprint Sync                                                         | × 0                                 |
|             | Discussions                                                            |                                     |
|             | Discussion                                                             | ~ 0                                 |
|             | Niscussion Post                                                        | ~ 0                                 |

Mike Groccia Notification Preference

After setting your password and customizing your notifications, you have completed all the foundation work to have your account ready for November 30th. You can always revisit these notifications at a later date to readjust based on your experience with Canvas.

# Changing your password

If at any point you want to change your password, follow these steps... **Step 1:** Click on the "Account" button in the maroon menu bar.

**Step 2:** Click on the "Settings" link in the white menu bar that appears.

Step 3: On the far right hand corner, click on the " "Edit Settings" button

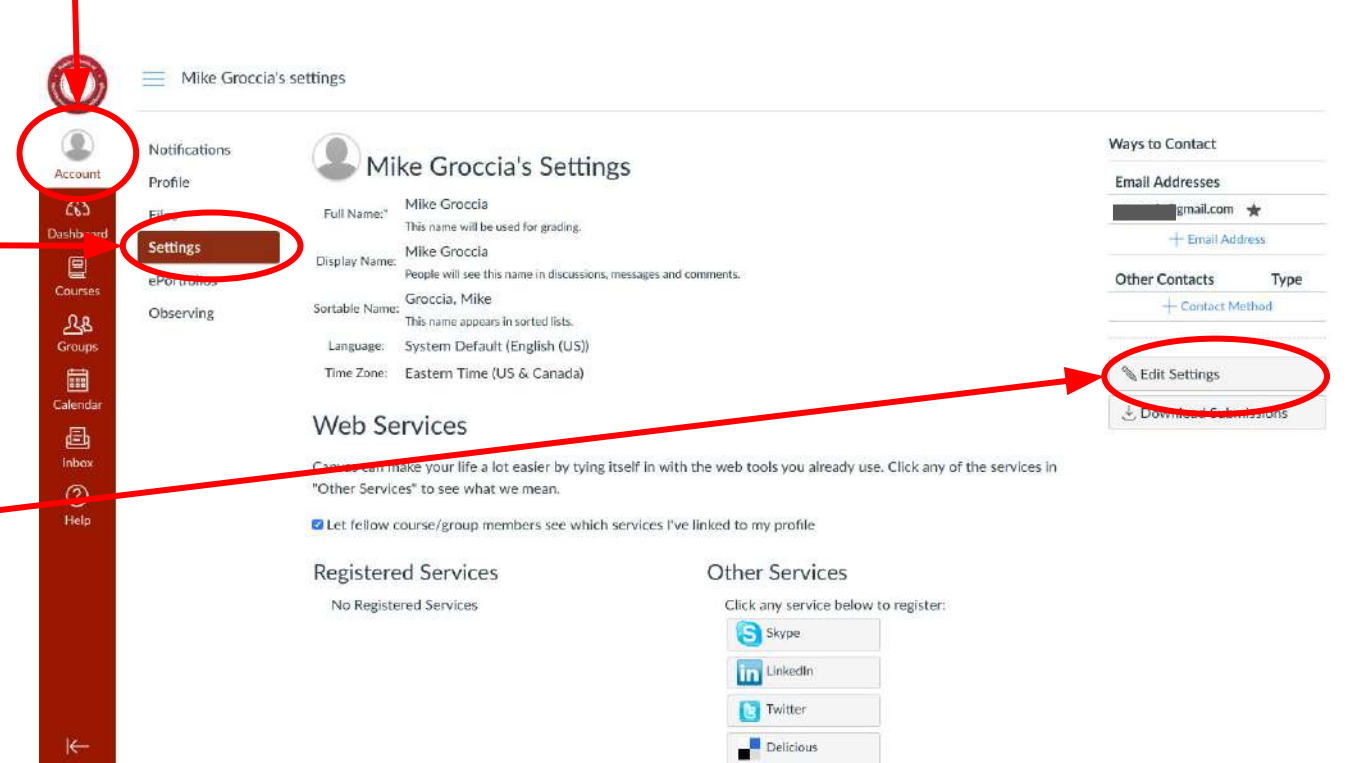

# Changing your password

Step 4: Check the small box next to the word "Password" underneath the "Time Zone" option.

| ٨                 | Mike Groccia             | a's settings   |                                                                  |
|-------------------|--------------------------|----------------|------------------------------------------------------------------|
| Account           | Notifications<br>Profile | Mil            | e Groccia's Settings                                             |
| 63                | Files                    | Full Name:*    | Mike Groccia                                                     |
| Dashboard         | Settings                 |                | This name will be used for grading.                              |
|                   | ePortfolios              | Display Name:  | Mike Groccia                                                     |
| Courses           | Observing                |                | People will see this name in discussions, messages and comments. |
| Groups            | TRANSPORT DATE:          | Sortable Name: | Groccia, Mike                                                    |
| (interpretention) |                          |                | This name appears in sorted lists.                               |
| Calendar          |                          | Language:      | System Default (English (US))                                    |
| 문P                |                          |                | This will override any browser or account settings.              |
| Inbox             |                          | Time Zone:     | Eastern Time (US & Canada) (-0: \$                               |
| ?                 |                          | Password:      | Change Password                                                  |
| Help              |                          |                |                                                                  |
|                   |                          |                | Cancel Update Settings                                           |
|                   |                          |                |                                                                  |

# Changing your password

**Step 5:** Type your old password once, then enter your new password twice.

Step 6: Click the blue "Update \_\_\_\_\_ Settings" button.

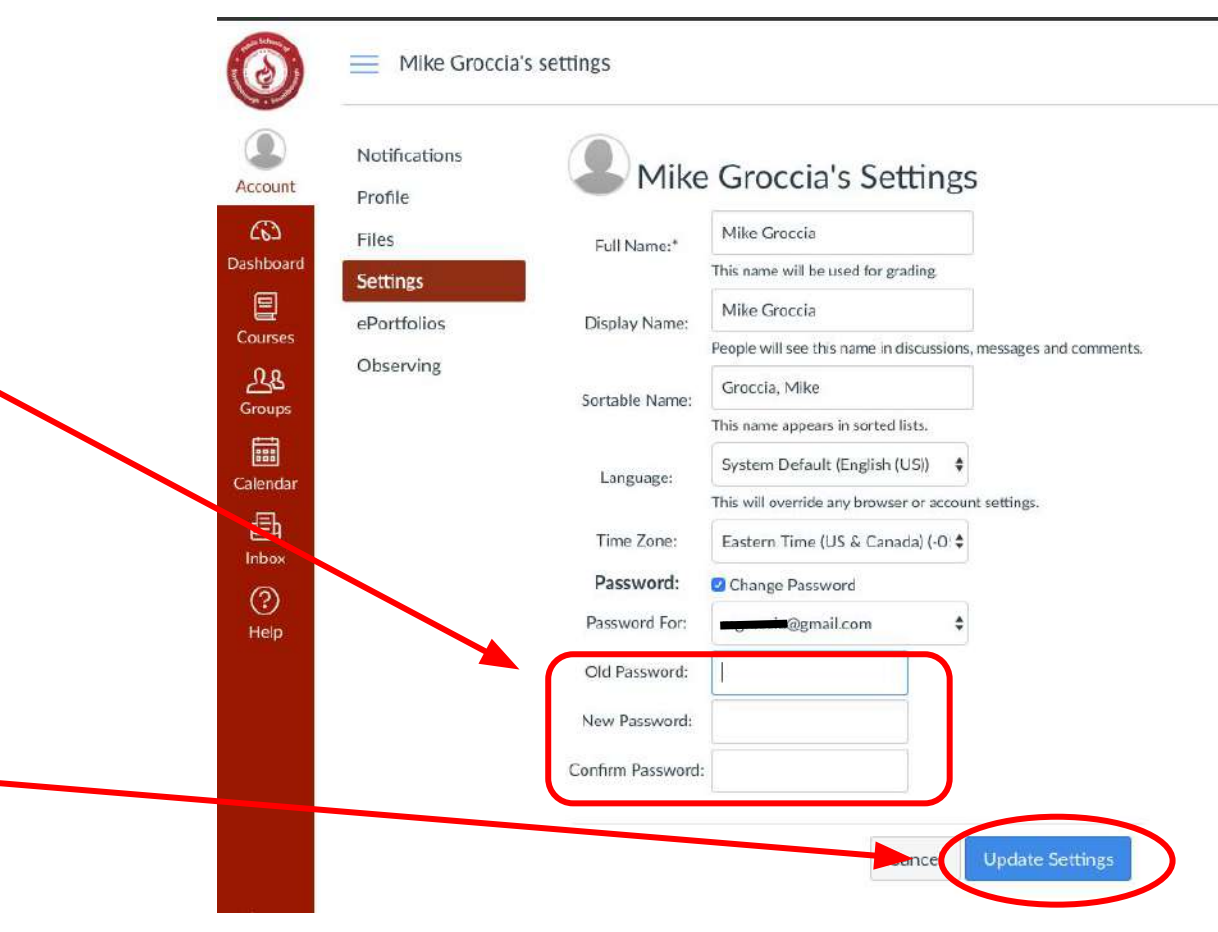

0

Dash

#### Dashboard

| :                                   | :                                                            | C                           |
|-------------------------------------|--------------------------------------------------------------|-----------------------------|
| 7th grade science<br>Sandbox Course | 8th Grade Spanish Test Class<br>8th Grade Spanish Test Class | Groccia Sand Box<br>Groccia |
|                                     |                                                              |                             |
|                                     |                                                              |                             |

Coming Up S View Calendar Nothing for the next week View Grades

The **Dashboard** will list all the courses that your child or children are enrolled in. Please note, if you have multiple students using Canvas (at MMS or ARHS) all of their courses will be together on this page.

The best way to view your child(ren)'s grades is to click the **View Grades** button above. This will direct you to a page that will list all the courses and the overall grade for each course. From there, you can click on individual courses to view a detailed grade report.

This is shown in the next slide.

K−

Account Dashboard

Course

28

Group

Calend

E

?

Mike Groccia > Grades

| Melican Test Student, Groccia Sand Box             | 50 |
|----------------------------------------------------|----|
| Melican Test Student, Mesite Test class            | 80 |
| Melican Test Student, Groccia test Class           | no |
| Melican Test Student, 8th Grade Spanish Test Class | no |
| Bri Bri Calnan, parent access tes class            | 79 |

"Melican Test Student, 7th Grade science"

"Name of student, title of course"

This is the view you will see after clicking on the **View Grades** button from the previous page. As you can see, all the courses are listed on the left with the overall grade to the right.

Underneath the words "Linked Student Accounts" you will see the name of your child or children and then the name of the course. To view a detailed report for that class, click any part of the name/course as it is a link to the grade report.

If you have multiple children using Canvas, this is the best option to view their grades as it clearly labels the name of the child and the course.

\_

Mesite > Grades > Melican Test Student

|                    | Home        |
|--------------------|-------------|
| Account            | Assignments |
| (ii)               | Grades      |
| ashboard           | Files       |
| Courses            | Syllabus    |
| <u>ஆ</u><br>Groups | Modules     |
| Calendar           |             |
| E<br>Inbox         |             |
| ?<br>Help          |             |
|                    |             |
|                    |             |

| Student                   |           |                       |   |     |       |              |  |
|---------------------------|-----------|-----------------------|---|-----|-------|--------------|--|
| Course                    |           | Arrange By            |   |     |       |              |  |
| Mesite Test class         | ~         | Due Date              | * | Apt | aly - |              |  |
| Name                      |           |                       |   | Due | Score | Out of       |  |
| Introduction to Middle Ea | ast (Sout | hwest & Central Asia) |   |     | 8     | 10           |  |
| Pre-Assessment Geograp    | hγ        |                       |   |     | -     | 0            |  |
| Assignments               |           |                       |   |     | N/A   | 0.00 / 0.00  |  |
| Imported Assignments      |           |                       |   |     | 80%   | 8.00 / 10.00 |  |
| <b>T</b> (.)              |           |                       |   |     | 0.004 | 0.00 / 40.00 |  |

Total: 80% Show All Details Course assignments are not weighted.

Calculate based only on

graded assignments

This is the what a detailed grade report would look like for each course. From left to right, you are given the name of the assignment, the due

date, the score earned, and the total potential points. At the bottom of the report, you will be provided with overall grades for assignment groups such as Formative or Summative Assessments as well as the overall grade average.

#### What do the symbols mean?

 $\square$  = Teacher is working on grading the assignment = Grade does not count towards final average

= A teacher left a comment for the student

s = "What if" grades allow students to see how their grade would be impacted if they earned a different grade

Mesite > Grades > Melican Test Student

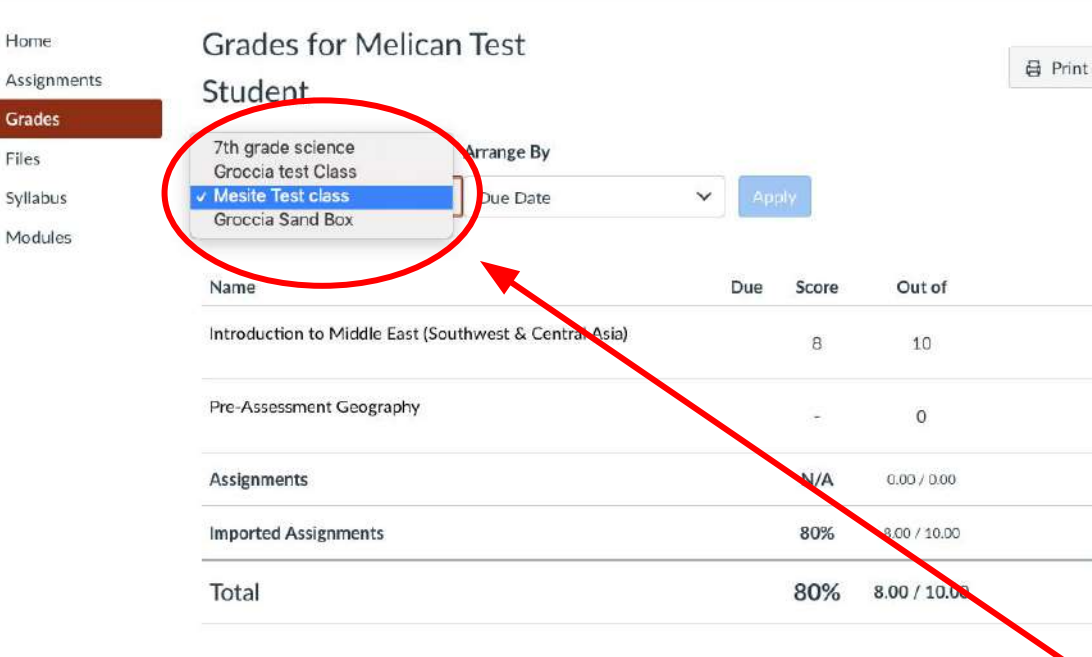

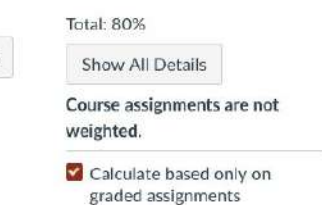

Once you are in a detailed grade report, you do NOT need to go back to the **Dashboard** or the list of all the courses (unless you are switching students).

Underneath the word "Course" next to the "Arrange by" option, there is a drop down menu that will allow you to switch to a different course to view that detailed grading report.

Account

60

Dashboard

Courses

RB

Groups

....

Calendar

Inbox

(?)

Help

#### Calendar

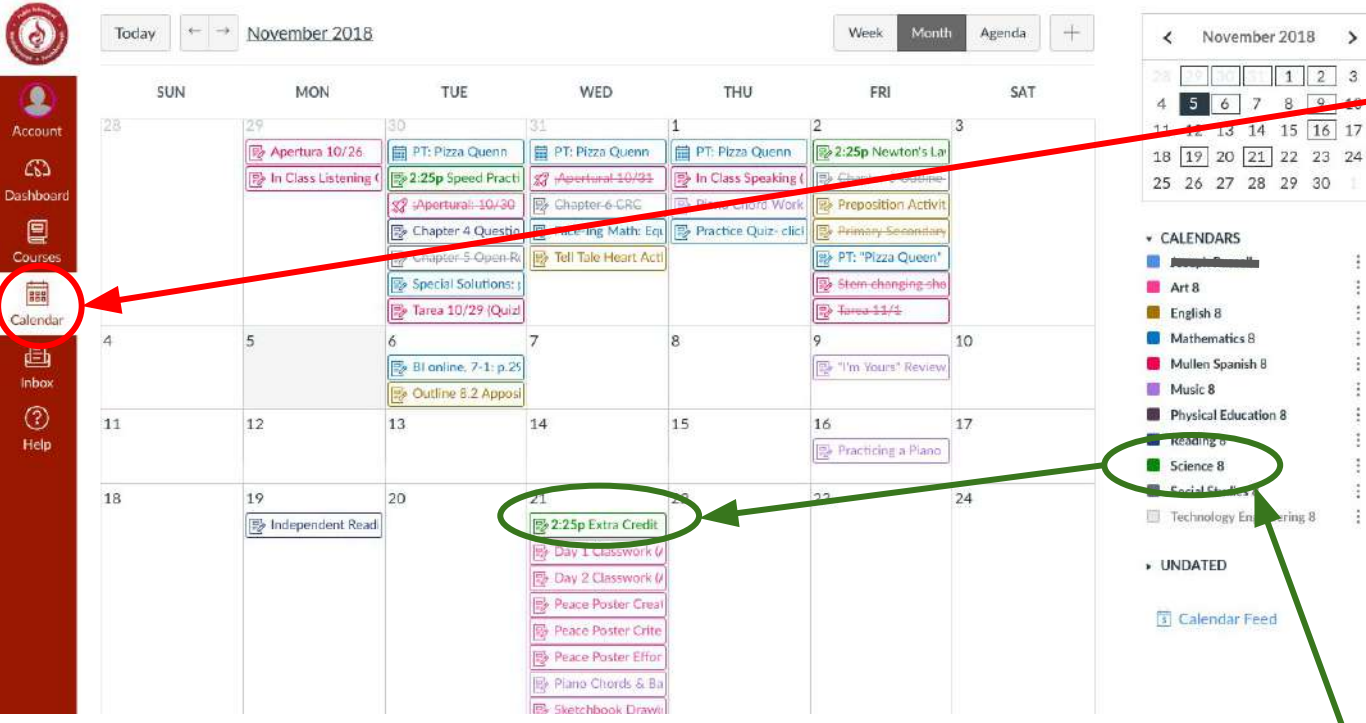

The **Calendar** can be

accessed by clicking on the "Calendar" in the maroon menu bar on the left hand side of the page.

5

On the right hand side, you will see a list of calendars which creates the color code system for the calendar. For example assignments in GREEN are for science class.

#### **Teacher Homepage**

#### Sandbox Course

Home

Modules

Grades

Account 3 Dashboard E

Courses 28 Groups 

Inbox

(?)

Help

7th grade science

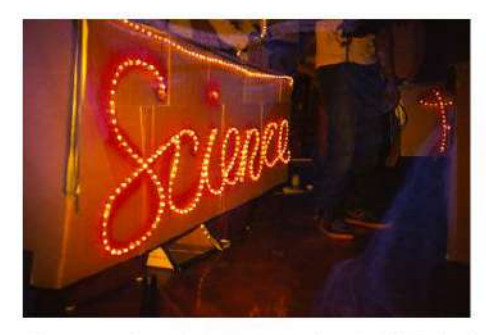

Welcome to 7th grade Science at Melican Middle School.

Mrs. Eisenlord (Blue Team-room 313) and Mrs. Leboeuf (Green Team-room 314) are available for extra help by appointment or invitation.

If you need to contact us we can be reached at jeisenlord@nsboro.k12.ma.us or dleboeuf@nsboro.k12.ma.us, We are looking forward to a fun year working with you.

Click here to log into Discovery Education, Remember to "sign in with Google" using your school e-mail.

| 📓 View Cour         | se Stream       |
|---------------------|-----------------|
| Coming Up           | 3 View Calendar |
| Nothing for the new | kt week         |

When you click on a course tile while in the **Dashboard**, you will be directed to the teacher's homepage just as students are. This is a consistent place for teachers to have information about their classroom and the course.